8. Choose OK

The Planning Wizard dialog box closes and the name **My Manual** appears on the title bar.

- 9. Click the project file Close button The project file closes.
- 10. Click the application Close button

Microsoft Project closes.